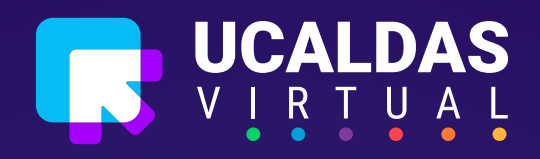

## UCALDAS TUTOria VIRTUAL

## **G** Inicio de Sesión

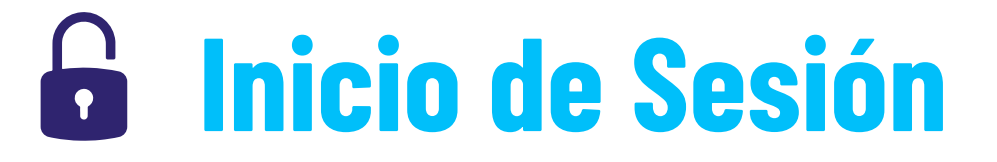

Para realizar el inicio de sesión en la plataforma Moodle diríjase al enlace de UCaldas Virtual, a través de la página de la Universidad en la sección: "usuarios" o acceda directamente a través del enlace: virtual.ucaldas.edu.co

Una vez en la página de clic en "acceder" en la parte superior derecha

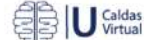

Educación TIC Funciones UCaldas Área Informativa 💳 Es 🗸

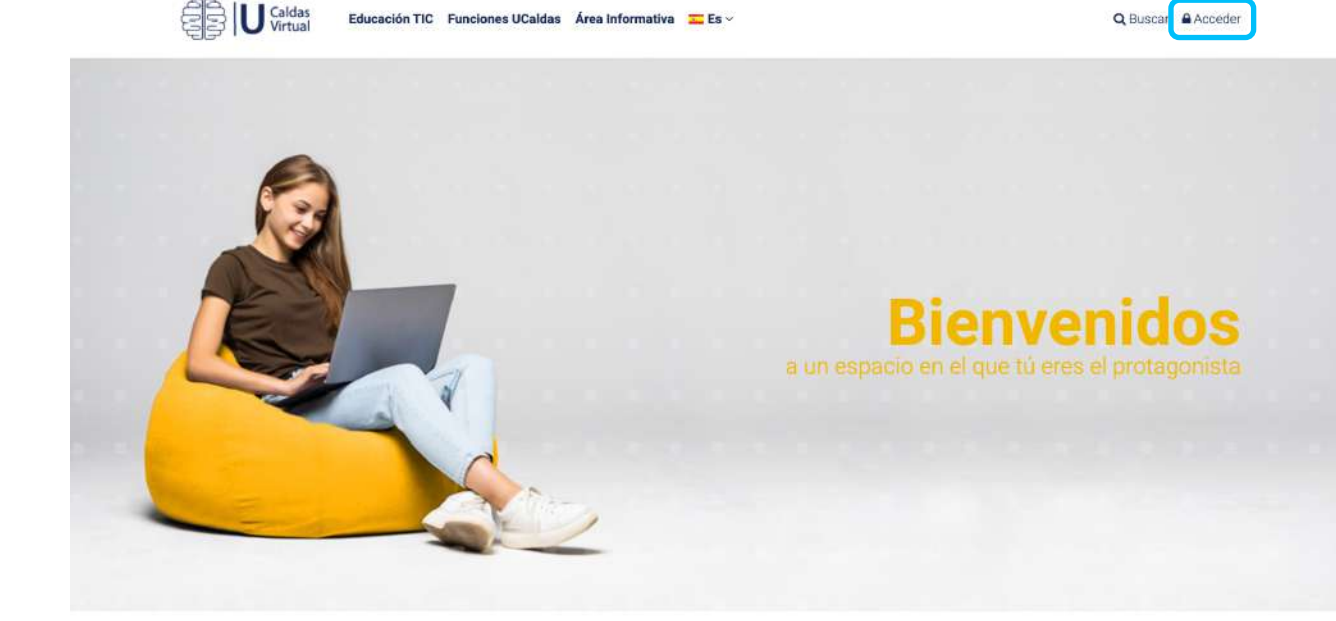

## Solicitud aulas nuevas

Con el fin de brindar un mejor servicio de apertura y mantenimiento de aulas virtuales, realice la solicitud de activación de sus aulas virtuales existentes o solicitud de nuevas aulas en el siguiente formulario.

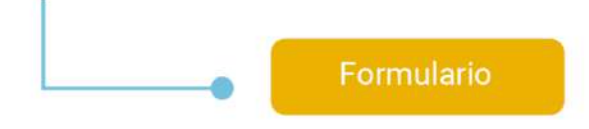

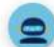

Se abrirá una ventana en la cual se deberá identificar usando su cuenta de Google o Microsoft teniendo en cuenta el correo institucional que le hayan asignado.

Para identificar si su correo es Google debe terminar en **@ucaldas.edu.co** en cambio sí es de Microsoft debe terminar en **@udecaldas.edu.co** 

| Educación TIC Funciones UC | Caldas - Área Informativa - 🔤 Es 🛩                                                 | Q Buscar 🖨 Acceder |
|----------------------------|------------------------------------------------------------------------------------|--------------------|
|                            | Acceder  Mombre de usuario  Contraseña  Acceder  Forgot your username or password? | ×<br>Bienvenidos   |
|                            | Identifíquese usando su cuenta en:<br>© Google<br>Microsoft                        |                    |

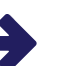

Si tiene una cuenta de Google haga clic sobre el botón "Google"

| Caldas Educación TIC Funciones UC | aldas Área Informativa 🧮 Es 🗸      | Q Buscar 🔒 Acceder |
|-----------------------------------|------------------------------------|--------------------|
|                                   |                                    | ×                  |
|                                   | Acceder                            |                    |
|                                   |                                    |                    |
|                                   |                                    |                    |
|                                   |                                    |                    |
|                                   |                                    |                    |
|                                   | Identifíquese usando su cuenta en: |                    |
| d                                 | Google                             |                    |
| A CA                              | Microsoft                          |                    |
|                                   |                                    |                    |

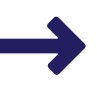

Se abrirá una ventana de verificación donde debe ingresar el correo institucional y la contraseña

| Acceder con Google                                                 | G Acceder con Google                |
|--------------------------------------------------------------------|-------------------------------------|
| Acceder<br>Ir a Moodle                                             |                                     |
| Correo electronico o teléfono<br>¿Olvidaste el correo electrónico? | Mostrar contraseña                  |
| Crear cuenta Siguiente                                             | ¿Olvidaste la contraseña? Siguiente |
|                                                                    |                                     |

De clic sobre el botón "siguiente" en cada caso y de esta manera ingresará a la plataforma Moodle con su cuenta Google.

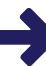

Si tiene una cuenta de Microsoft haga clic sobre el botón "Microsoft"

| Caldas Educación TIC Funciones UC                                                                                                    | aldas Área informativa 🧮 Es 🛩      | Q, Buscar 🔒 Acceder |
|----------------------------------------------------------------------------------------------------|------------------------------------|---------------------|
|                                                                                                    |                                    | ×                   |
|                                                                                                    | Acceder                            |                     |
|                                                                                                    |                                    |                     |
|                                                                                                    |                                    |                     |
|                                                                                                    |                                    |                     |
|                                                                                                    |                                    |                     |
|                                                                                                    | Identifíquese usando su cuenta en: |                     |
| and the second second s | G Google                           |                     |
|                                                                                                    | Hicrosoft                          |                     |
|                                                                                                    |                                    |                     |
|                                                                                                    |                                    |                     |

→

Se abrirá una ventana de verificación donde debe ingresar el correo institucional la y contraseña

| Microsoft                            | Microsoft                                    |
|--------------------------------------|----------------------------------------------|
| Iniciar sesión                       | anlodiva@hotmail.com                         |
| Correo electrónico, teléfono o Skype | Enter password                               |
| No puede acceder a cu cuenta?        | Password                                     |
|                                      | Forgot password?                             |
|                                      | Sign in with Windows Hello or a security key |
| Siguiente                            | Sign in                                      |

De clic sobre el botón "siguiente", despues en Iniciar sesión y de esta manera ingresará a la plataforma Moodle con su cuenta Microsoft.

## Importante

Si no cuenta con ninguno de los correos anteriormente mencionados ingrese a la plataforma escribiendo su cedula en ambos campos (nombre de usuario y contraseña).

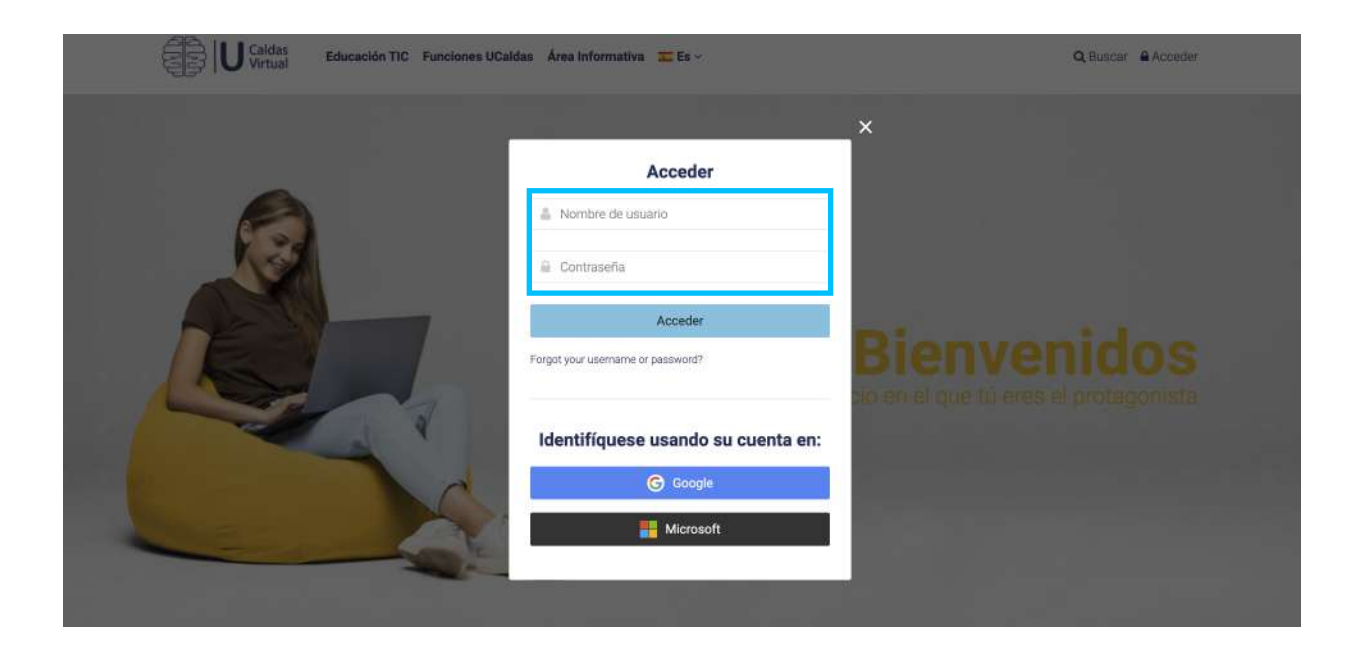

Al iniciar sesión o acceder a UCaldas Virtual se obtiene la siguiente visualización, donde se puede observar:

Cursos a los que se ha accedido recientemente

Vista general de Curso: Se despliega el listado de los cursos en los cuales se está matriculado

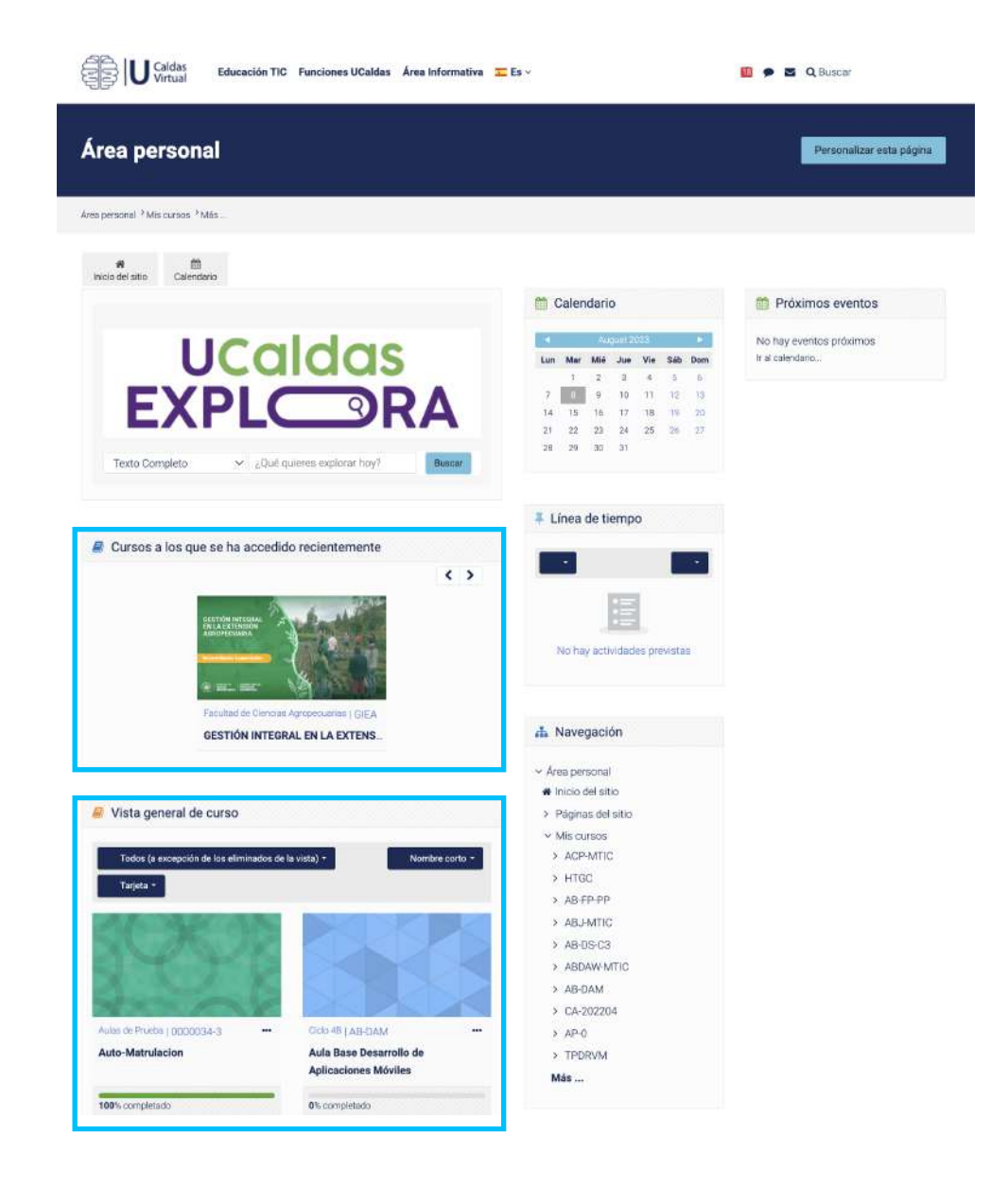

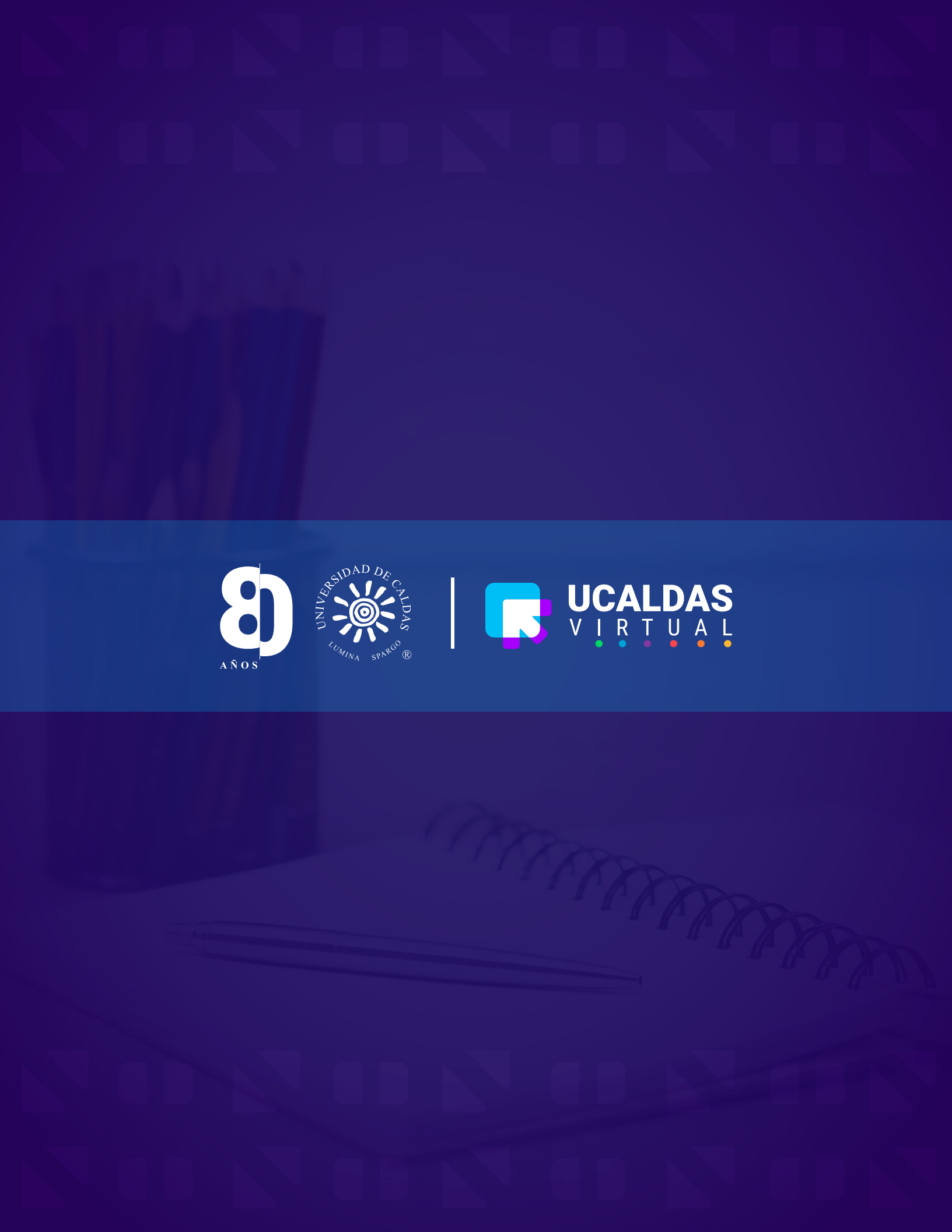